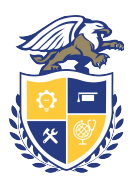

# Greater Lowell Technical High School

## Portail des parents

**Guide rapide** 

#### Informations sur le portail des parents

La GLTHS offre aux parents un portail en ligne qui se trouve sur notre système X2 Aspen. Les parents peuvent consulter les résultats scolaires des élèves, leur conduite, leur assiduité et bien plus encore.

URL de X2 Aspen : https://x2.gltech.org/

Note : un compte courriel est nécessaire pour s'enregistrer sur le portail.

# Première connexion

À la première connexion, le message « your password has expired, please create a new one » (votre mot de passe a expiré, veuillez en créer un nouveau) apparaîtra. Ce message vous guidera dans la procédure de modification du mot de passe.

Saisissez le mot de passe dans la zone de texte « Current Password » (Mot de passe actuel). Saisissez un nouveau mot de passe composé d'au moins 6 caractères (majuscules, minuscules + au moins un chiffre) dans la zone de texte « New Password » (Nouveau mot de passe). Saisissez le même mot de passe dans la zone de texte « Confirm New Password » (Confirmer le nouveau mot de passe), puis cliquez sur « OK ».

Si le système ne demande pas la réinitialisation du mot de passe lors de la première connexion, veuillez cliquer sur « set preferences » (définir les préférences), en haut à droite de la page, cliquez sur l'onglet « security » (sécurité), puis sur le mot « change » (changer) à côté du mot de passe.

Après réinitialisation du mot de passe, veuillez configurer la fonction de récupération du mot de passe. Celle-ci permettra aux parents de recevoir un mot de passe temporaire en cas d'oubli du leur. Le mot de passe sera automatiquement envoyé à l'adresse courriel indiquée à la zone de texte du courriel principal. Pour configurer la fonction de récupération, saisissez une adresse courriel, sélectionnez une question de sécurité, puis complétez la réponse et confirmez. Cliquez sur « OK » lorsque vous avez terminé. L'adresse courriel et la réponse de sécurité sont sensibles aux majuscules et minuscules pour la récupération du mot de passe. Notez également que l'adresse courriel saisie peut être utilisée par les enseignants pour communiquer avec les parents.

## **Instructions**

Naviguez sur le portail en cliquant sur les grands onglets en haut de la page. L'onglet **Family** (famille) permet de voir des informations sur l'assiduité et la conduite. Pour toute question quant à la présence ou la discipline, veuillez contacter directement le doyen de l'enfant par téléphone ou courriel. (Jamie Costa - (978) 441-4416 - jcosta@gltech.org, Nicholas Beauchamp – (978) 441-4412 – nbeauchamp@gltech.org, Jennifer Santiago – (978) 441-4415 – jsantiago@gltech.org, ou Ronald Vercellone - (978) 441-4414 - rvercellone@gltech.org).

L'onglet **Academics** (Scolarité) affichera des informations sur les classes, y compris le nom et l'adresse courriel de l'enseignant. Sélectionnez une classe en cliquant sur les numéros bleus dans la colonne des cours. Visualisez les devoirs individuels en utilisant l'onglet « assignment » (devoirs).

Il est important de tenir les adresses courriel (principale et secondaire) à jour. Nous ne pouvons fournir d'informations sur l'identifiant de connexion ou le mot de passe si l'adresse courriel utilisée n'est pas associée à l'élève ou au compte. Une fois connecté, il est possible de changer d'adresse courriel en utilisant : Set Preferences > Security Tab > Primary Email, Alternate Email.

Le portail des parents est également appelé « Contact famille ». Certains peuvent souhaiter échanger avec leur jeune lorsqu'ils sont connectés au système. Cela peut être un bon moyen de communication et de mieux comprendre le déroulement de la journée scolaire de l'élève.

### Enoncé de mission

La Greater Lowell Technical High School s'engage à préparer les étudiants à leur carrière, à l'université et à la citoyenneté du 21e siècle. Nous stimulons et assistons les étudiants dans la réalisation de leur potentiel de réussite personnelle et professionnelle.

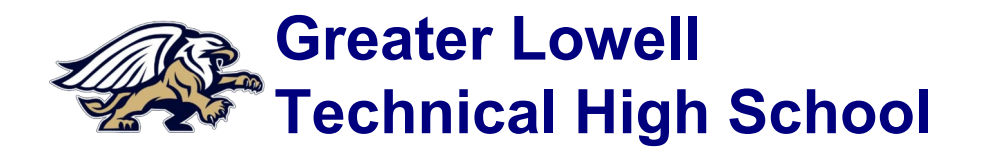

## Portail des parents Guide rapide

#### Informations sur le portail des parents

La GLTHS offre aux parents un portail en ligne qui se trouve sur notre système X2 Aspen. Les parents peuvent consulter les résultats scolaires des élèves, leur conduite, leur assiduité et bien plus encore.

URL de X2 Aspen : https://x2.gltech.org/

Note : un compte courriel est nécessaire pour s'enregistrer sur le portail.

# **Onglets et sections importants**

## Family :

L'onglet Family (Famille) donne aux parents des informations sur chacun de leurs enfants dans le district : coordonnées, santé, comportement et emploi du temps.

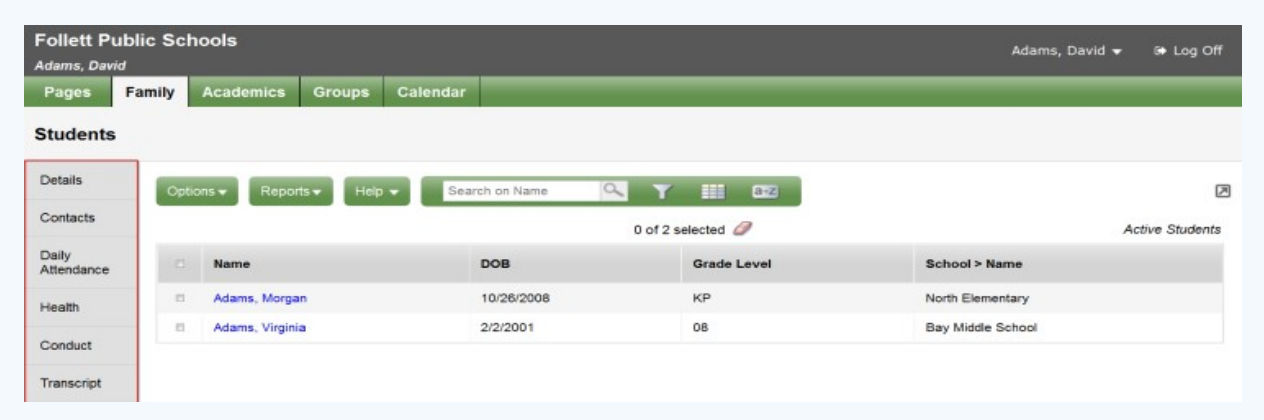

## Academics (Scolarité) :

Les parents peuvent consulter les informations scolaires de chaque classe pour l'année en cours ou l'année précédente, par trimestre ou pour tous les trimestres. Soit le n° de la classe, le nom de l'enseignant et des informations sur les performances et l'assiduité.

| the state         |                | 0010                      |              |                           |      |                    |                             | Aborn, Th        | iomas 🔻 |     | Log Off |
|-------------------|----------------|---------------------------|--------------|---------------------------|------|--------------------|-----------------------------|------------------|---------|-----|---------|
| Pages             | mas<br>My Info | Academics Groups          | Calendar     | Locker Quest              |      |                    |                             |                  |         |     |         |
| Classes           |                |                           |              |                           |      |                    |                             |                  |         |     |         |
| Details           | Optic          | ns 🕶 Reports 🕶 Helj       | Searc        | h on Term                 |      | a+z                |                             |                  |         |     | (       |
| Assignmen         | ts             | 0 of 8 selected 🥥         |              |                           |      | 0                  | Current Year - Current Term |                  |         |     |         |
| Curriculum<br>Map |                | Description               | Course       | Description               | Term | Teacher            | Clssrm                      | Term Performance | Abs     | Tdy | Dsm     |
| Attendance        | -              | Writing Seminar           | OA093-06     | Writing Seminar           | FY   | Kang, Bianca       | 221                         | 100.0 A+         | 0       | 0   | 0       |
|                   |                | Biology C & Lab           | OA301-01     | Biology C & Lab           | FY   | Benson, Alex       | 312                         | 70.2 C-          | 10      | 0   | 0       |
|                   |                | Band                      | OA852-01     | Band                      | FY   | Dairymple, Dallas  | C127                        | 100.0 A+         | 1       | 0   | 0       |
|                   |                | Honors Geometry           | OA210-03     | Honors Geometry           | FY   | Marinaro, William  | 306                         | 70.2 C-          | 0       | 0   | 0       |
|                   | 8              | Elements of Wellness      | OA921-04     | Elements of Wellness      | FY   | Teixeira, William  | GYM-1                       | 71.4 C-          | 9       | 0   | 0       |
|                   |                | Literary Types & Themes C | OA021-04     | Literary Types & Themes C | FY   | Anderson, Caroline | 216                         | 70.2 C-          | 8       | 0   | 0       |
|                   |                | Wood Tech 1               | OA601-02     | Wood Tech 1               | FY   | Macinnis, Aaron    | 131                         | 81.67 B-         | 11      | 0   | 0       |
|                   |                | Activity                  | Activity-001 | Activity                  | EV   |                    |                             |                  | 0       | 0   | 0       |